## Windows 11 Pro Version 22H2 - USB-Sticks mit BitLocker verschlüsseln

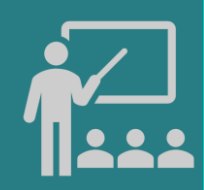

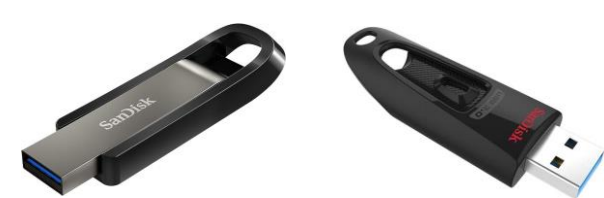

BitLocker auf Windows 10Pro und 11Pro zur Laufwerksverschlüsselung verwenden Hardware: SanDisk Ultra 64 GB USB-Flash-Laufwerk USB 3.0 bis zu 130MB/s Alternativ: SanDisk Extreme GO USB 3.2 Flash Drive 64 GB Highspeed USB, Lesegeschwindigkeit 400 MB/s

|                 | 🗸 💻 Dieser PC                                                  |                |                                                                                                    |                                                               |                                                                                   |            |                                                                                                    |                                                                      |        |
|-----------------|----------------------------------------------------------------|----------------|----------------------------------------------------------------------------------------------------|---------------------------------------------------------------|-----------------------------------------------------------------------------------|------------|----------------------------------------------------------------------------------------------------|----------------------------------------------------------------------|--------|
|                 | > 🕌 Lokaler Datenträge                                         | r (            | Itelacter-Laufverbernschlassing         -           ← → ∨ ↑         % = Syste > Bitacker-Laufverbernschlass ∨ C         Systemisverung durchschen |                                                               |                                                                                   | × = -      | A Mitlacker-Laufwerkverschlüsselung (D)                                                                                                    |                                                                      | ×      |
|                 | > 🗰 USB-Laufwerk (D:)                                          | Star           | Startseite der Systemsteuerung                                                                                                    | BitLocker-Laufwerkverschlüsselung                             | t dazu bei, Dateien und Ordner vor nicht autorisierten                            | n Zugriff  | Methode zum Entsperren des Laufwerks auswählen Kennwortz zum Entsperren des Laufwerks verwenden Kennworter sollten Größ- und Keinbucktaben. Zahlen, Leerzeichen und Symbole enthalten. |                                                                      |        |
|                 | 🗧 🔲 USB-Laufwerk (D:)                                          |                |                                                                                                    | <ul> <li>Zu Ihrer Sicherheit werden einige Einstel</li> </ul> | ungen vom Systemadministrator verwaltet.                                          |            |                                                                                                    |                                                                      | n.     |
|                 | <ul> <li>Metzwerk</li> <li>1. Der USB-Stick ist unv</li> </ul> | verschlüsselt  |                                                                                                    | C: BitLocker aktiviert                                        | Schutz anhalten     Wiedenheitsleinugsichlassel sichem     Bittickler deutlivkren | ^          | Kennwort eingeben<br>Kennwort erneut eingeben<br>Smartcard zum Entsperren des Laufwer<br>Sie müssen Ihre Smartcard einstecken.<br>entsperren.                                          | ks verwenden<br>Die Smartcard-PIN ist erforderlich, wenn Sie das Lau | ufwerk |
| 🖉 💻 Dieser PC   |                                                                | Siet           | the auch<br>M-Verwaltung                                                                                                    | D: BitLocker deaktiviert                                      | BitLocker aktivieren                                                              | ^          |                                                                                                    |                                                                      |        |
| > 🐸 Lokaler Dat | enträger (                                                     | 🤝 Dət          | tenträgervenvaltung<br>tenschutzbestimmungen                                                                                                    | _                                                             |                                                                                   |            |                                                                                                    |                                                                      |        |
| 🛁 USB-Laufwe    | rrk (D:)<br>< (D:)                                             | ufwerk (D:) 2. | Wechse                                                                                                    | ldatenträg                                                    | er: BitLocker                                                                     | aktivieren | 3. Methode zum                                                                                                    | Entsperren: Kenr                                                     | IWOrt  |

8. Der USB-Stick ist verschlüsselt – Kennwort eingeben

V Netzwerk

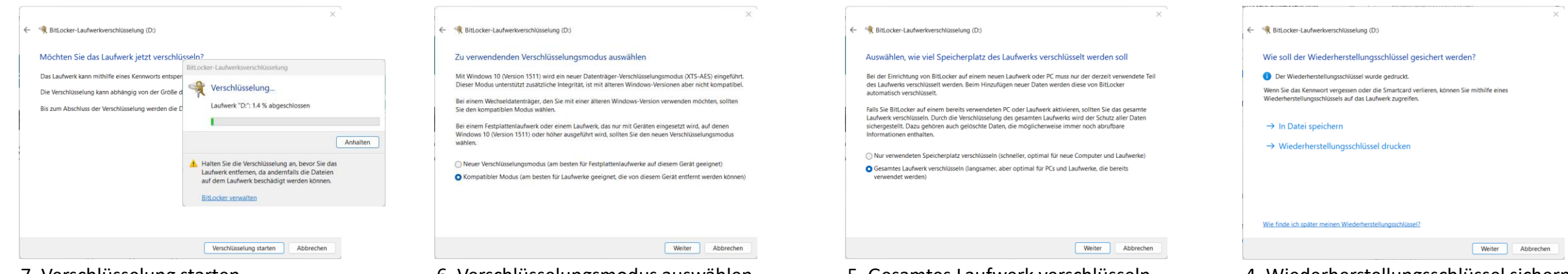

## 7. Verschlüsselung starten

6. Verschlüsselungsmodus auswählen

## 5. Gesamtes Laufwerk verschlüsseln

4. Wiederherstellungsschlüssel sichern